# Git Base

# Manuale operativo per creare il primo repository online

# Indice

| ntroduzione                                          | 2  |
|------------------------------------------------------|----|
| Git è git                                            | 2  |
| Cosa è github.com                                    | 3  |
| Requisiti                                            | .4 |
| Passi per installare Git                             | 5  |
| Al "lavoro"1                                         | 3  |
| Creiamo il primo progetto su github.com1             | 3  |
| Cloniamo il nostro nuovo repository1                 | 4  |
| Carichiamo il nostro primo programma sul github.com1 | 17 |

### Introduzione

#### Git è git

Git è un software per il controllo di versione distribuito.

è una tipologia di controllo di versione che permette di tenere traccia delle modifiche e delle versioni apportate al codice sorgente del software.

Con questo sistema gli sviluppatori possono collaborare individualmente e parallelamente non connessi su di un proprio ramo (**branch**) di sviluppo, registrare le proprie modifiche (**commit**) ed in seguito condividerle con altri o unirle (**merge**) a quelle di altri, il tutto senza bisogno del supporto di un server centralizzato.

https://it.wikipedia.org/wiki/Git\_(software)

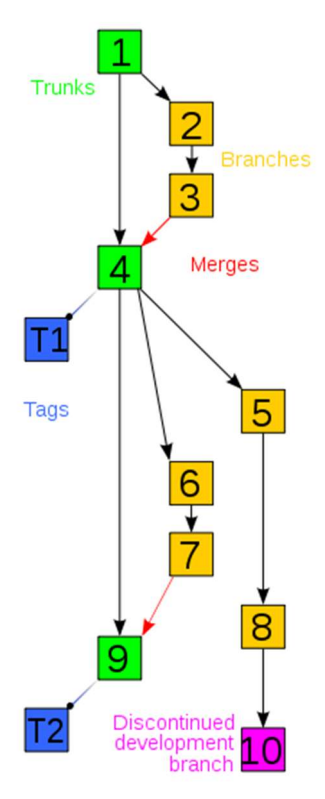

Cosa è github.com

...

#### Requisiti

Per poter installare ed eseguire GIT bisogna innanzitutto installare questi due software:

1 - IDE: <u>https://code.visualstudio.com/</u> (per primo)

2 - GIT: <u>https://git-scm.com/downloads</u> (per secondo)

Poi bisogna registrarsi al sito github.com che ci permette di avere uno spazio gratuito per i nostri file sorgenti.

### Passi per installare Git

Una volta scaricato i passi da seguire sono:

1) Selezionare la cartella dove installare il programma

| an an an an an an an an an an an an an a |                              | 1000            |         | ×                 |
|------------------------------------------|------------------------------|-----------------|---------|-------------------|
| Select Destination Location              |                              |                 |         |                   |
| Where should Git be installed?           |                              |                 |         | $\langle \rangle$ |
| Setup will install Git into the          | e following folder.          | 1               |         |                   |
| To continue, dick Next. If you would     | d like to select a different | folder, click B | Prowse. | 17                |
|                                          |                              |                 | browse  | 5                 |
|                                          |                              |                 |         |                   |
|                                          |                              |                 |         |                   |
|                                          |                              |                 |         |                   |
|                                          |                              |                 |         |                   |
|                                          |                              |                 |         |                   |
| At least 294,4 MB of free disk space     | : is required.               |                 |         |                   |
| At least 294,4 MB of free disk space     | s is required.               |                 |         |                   |

#### 2) Installare i componenti

| elect Components                                                              |                                             |                |         |
|-------------------------------------------------------------------------------|---------------------------------------------|----------------|---------|
| Which components should be installed                                          | d?                                          |                |         |
| Select the components you want to in<br>install. Click Next when you are read | nstall; clear the compone<br>y to continue. | nts you do not | want to |
| Additional icons                                                              |                                             |                | ^       |
| On the Desktop                                                                |                                             |                |         |
| Cit Bach Here                                                                 |                                             |                |         |
| Git GUI Here                                                                  |                                             |                |         |
| Git LFS (Large File Support)                                                  |                                             |                |         |
| Associate .git* configuration file                                            | s with the default text e                   | ditor          |         |
| Associate .sh files to be run with                                            | Bash                                        |                |         |
| Check daily for Git for Windows                                               | updates                                     |                |         |
| (NEW!) Add a Git Bash Profile to                                              | Windows Terminal                            |                | ~       |

#### 3) Creare il link nel menu (se si vuole)

| 1                                    |                            |                   |           |
|--------------------------------------|----------------------------|-------------------|-----------|
| Setup will create the progra         | m's shortcuts in the follo | owing Start Meni  | u folder. |
| o continue, click Next. If you would | like to select a different | folder, click Bro | wse.      |
| (c) 1 (c)                            |                            |                   |           |
|                                      |                            |                   |           |
|                                      |                            |                   |           |
|                                      |                            |                   |           |

#### 4) Selezionare l'IDE di default. Mettere VISUAL STUDIO CODE. No insider

| Use Visual Studio Code as Cit's default editor                                                                                                    |
|----------------------------------------------------------------------------------------------------|
| Visual Studio Code is an Open Source, lightweight and powerful editor<br>running as a desktop application. It comes with built-in support for JavaScript,<br>TypeScript and Node.js and has a rich ecosystem of extensions for other<br>languages (such as C++, C#, Java, Python, PHP, Go) and runtimes (such as<br>.NET and Unity).<br>(WARNING!) This will be installed only for this user.<br>Use this option to let Git use Visual Studio Code as its default editor. |
|                                                                                                    |

5) Per il nome del branch principale lasciare la scelta a git.

| 🧆 Git 2.38.0 Setup                                                              |                                                                                  |                                     | <del></del> 3                                  |                          | ×   |
|---------------------------------------------------------------------------------|----------------------------------------------------------------------------------|-------------------------------------|------------------------------------------------|--------------------------|-----|
| Adjusting the name of the in<br>What would you like Git to na                   | nitial branch in new<br>me the initial branch i                                  | w reposito<br>after "git ini        | ries<br>t"?                                    |                          | 8   |
| Let Git decide                                                                  |                                                                                  |                                     |                                                |                          |     |
| Let Git use its default b<br>in newly created reposi<br>a more indusive name in | ranch name (current <sup>h</sup><br>tories. The Git projec<br>n the near future. | y: "master")<br>t <u>intends</u> to | for the initial t<br>change this de            | oranch<br>Fault to       |     |
| Override the default l                                                          | branch name for n                                                                | ew reposi                           | tories                                         |                          |     |
| NEW! Many teams alrea<br>"main", "trunk" and "dev<br>initial branch;            | ady renamed their de<br>velopment". Specify t                                    | fault branch<br>he name "g          | nes; common d<br>it init <sup>®</sup> should u | noices are<br>se for the |     |
| main                                                                            |                                                                                  |                                     |                                                |                          |     |
| This setting does not affect                                                    | existing repositories.                                                           |                                     |                                                |                          |     |
| tps://gitforwindows.org/                                                        |                                                                                  |                                     |                                                |                          |     |
|                                                                                 |                                                                                  | Back                                | Nevt                                           | Can                      | ral |

6) Per il path lasciare la scelta raccomandata:

| 🦻 Git 2         | .38.0 Setup                                                                                                    |                                                                                                    | 1000                                                                     |                  |
|-----------------|----------------------------------------------------------------------------------------------------|----------------------------------------------------------------------------------------------------|--------------------------------------------------------------------------|------------------|
| Adju            | sting your PATH environme                                                                                                    | nt                                                                                                    |                                                                          |                  |
| Ho              | w would you like to use Git from                                                                                               | the command line?                                                                                               |                                                                          |                  |
| C               | ) Use Git from Git Bash only                                                                                                   |                                                                                                    |                                                                          |                  |
|                 | This is the most cautious choi<br>only be able to use the Git co                                                               | ice as your PATH will not b<br>ommand line tools from Git                                                       | e modified at <mark>a</mark> l<br>Bash.                                  | l. You will      |
| (               | Git from the command line                                                                                                    | e and also from 3rd-pa                                                                                          | irty software                                                            |                  |
|                 | (Recommended) This option a<br>PATH to avoid duttering you<br>You will be able to use Git fro<br>PowerShell as well as any thi | adds only some minimal Gil<br>r environment with option<br>m Git Bash, the Command<br>rd-party software looking | t wrappers to yo<br>al Unix tools.<br>Prompt and the<br>for Git in PATH. | our<br>e Windows |
| C               | Use Git and optional Unix                                                                                                    | tools from the Comma                                                                                            | nd Prompt                                                                |                  |
| ttos://ait      | Both Git and the optional Unit<br>Warning: This will override W<br>use this option if you underst<br>forwindows.org/           | x tools will be added to yo<br>indows tools like "find" an<br>tand the implications.                            | ur PATH.<br>d "sort". Only                                               |                  |
| 2011 S 2 61 B 2 |                                                                                                    | Paul                                                                                                    | Maut                                                                     | C                |

7) Per l'SSH che serve a collegarsi ad un server remoto lasciare la scelta di default:

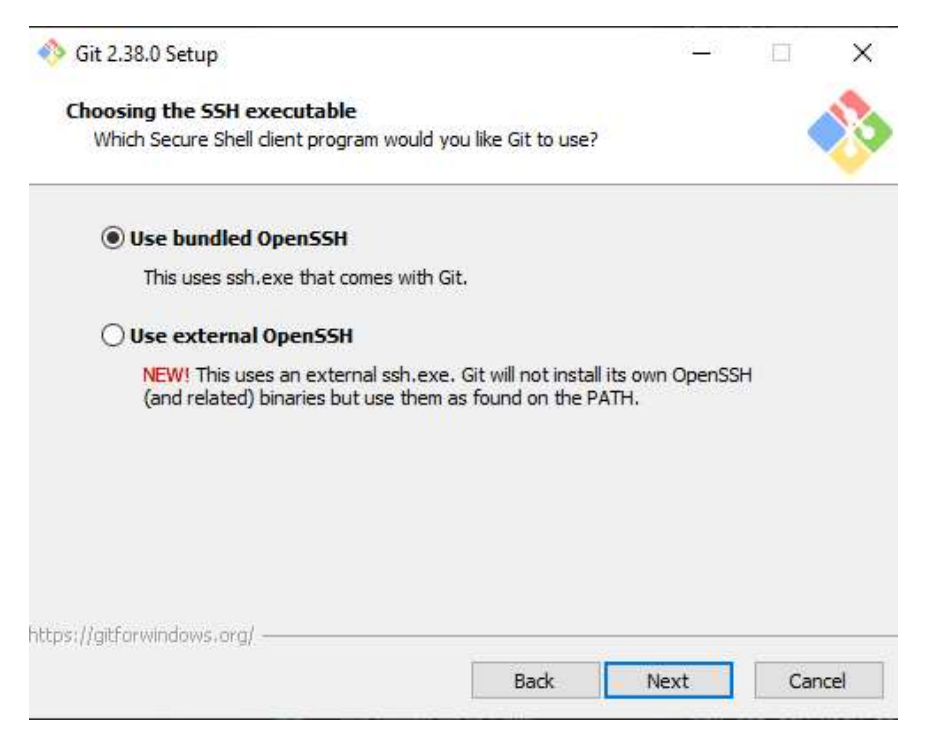

8) Lasciare la scelta di default:

| 🧆 Git 2.38.0 Setup                                                                                                    | 3 <u>1999</u>                      |            | Х    |
|----------------------------------------------------------------------------------------------------|------------------------------------|------------|------|
| Choosing HTTPS transport backend<br>Which SSL/TLS library would you like Git to use for HTTPS con                                                                             | nnections?                         |            | >    |
| Use the OpenSSL library                                                                                                    |                                    |            |      |
| Server certificates will be validated using the ca-bundle                                                                                                    | e.art file.                        |            |      |
| O Use the native Windows Secure Channel library                                                                                                    |                                    |            |      |
| Server certificates will be validated using Windows Cert<br>This option also allows you to use your company's inter<br>distributed e.g. via Active Directory Domain Services. | tificate Stores.<br>nal Root CA ce | rtificates |      |
|                                                                                                    |                                    |            |      |
| https://gitforwindows.org/                                                                                                    | Next                               | Car        | ncel |

9) Anche per questa schermata lasciare il valore di default:

| Git 2.38.0 Setup                                                                                                    |                                                                  |                                                     | Ľ3                     | >    |
|----------------------------------------------------------------------------------------------------|------------------------------------------------------------------|-----------------------------------------------------|------------------------|------|
|                                                                                                    |                                                                  |                                                     |                        |      |
| Configuring the line ending conversions                                                                                                    |                                                                  |                                                     | 1.5                    | 1    |
| How should Git treat line endings in text files                                                                                                    | 2                                                                |                                                     |                        | 4    |
| Checkout Windows-style, commit                                                                                                    | Unix-style line                                                  | endings                                             |                        |      |
| Git will convert LF to CRLF when check<br>text files, CRLF will be converted to LF<br>this is the recommended setting on Wi                                     | ing out text files.<br>. For cross-platfo<br>ndows ("core.auto   | When committ<br>rm projects,<br>pcrlf" is set to '  | ing<br>"true").        |      |
| O Checkout as-is, commit Unix-style                                                                                                    | line endings                                                     |                                                     |                        |      |
| Git will not perform any conversion wh<br>committing text files, CRLF will be conv<br>this is the recommended setting on Un                                     | en checking out te<br>/erted to LF. For c<br>ix ("core.autocrlf" | ext files. When<br>ross-platform<br>is set to "inpu | n<br>projects,<br>t"). |      |
| O Checkout as-is, commit as-is                                                                                                    |                                                                  |                                                     |                        |      |
| Git will not perform any conversions w<br>text files. Choosing this option is not n<br>projects ("core.autocrlf" is set to "false<br>https://gitforwindows.org/ | hen checking out o<br>ecommended for o<br>e").                   | or committing<br>ross-platform                      |                        |      |
|                                                                                                    | Back                                                             | Next                                                | Can                    | icel |

10) Anche per questa schermata lasciare il valore di default:

| 🥎 Git 2.38.0 Setup                                                                                                    | 3 <del></del> 3                                                                            |                                                           | ×   |
|----------------------------------------------------------------------------------------------------|--------------------------------------------------------------------------------------------|-----------------------------------------------------------|-----|
| Configuring the terminal emulator to use with Git Bash<br>Which terminal emulator do you want to use with your Git Bas                                                                                                    | h?                                                                                         |                                                           | >>  |
| • Use MinTTY (the default terminal of MSYS2)                                                                                                    |                                                                                            |                                                           |     |
| Git Bash will use MinTTY as terminal emulator, which spo<br>non-rectangular selections and a Unicode font. Window<br>as interactive Python) must be launched via `winpty` tr                                                                                                    | rts a resizable<br>s console progr<br>o work in MinTT                                      | window,<br>ams (such<br>Y.                                | ı   |
| O Use Windows' default console window                                                                                                    |                                                                                            |                                                           |     |
| Git will use the default console window of Windows ("cm<br>with Win32 console programs such as interactive Pythor<br>very limited default scroll-back, needs to be configured<br>order to display non-ASCII characters correctly, and pri<br>window was not freely resizable and it only allowed rect | d.exe"), which<br>n or node.js, bu<br>to use a Unicod<br>ior to Windows<br>angular text se | works we<br>it has a<br>le font in<br>10 its<br>lections. | ł   |
| https://gitforwindows.org/                                                                                                    |                                                                                            |                                                           |     |
| Back                                                                                                    | Next                                                                                       | Can                                                       | cel |

11) Anche per questa schermata lasciare il valore di default:

| Oit 2.38.0 Setup                                                             |                                                                    |                                 |         |
|------------------------------------------------------------------------------|--------------------------------------------------------------------|---------------------------------|---------|
| Choose the default behavior of `git<br>What should `git pull` do by default? | pull`                                                              |                                 | 0       |
| Default (fast-forward or mer                                                 | ge)                                                                |                                 |         |
| This is the standard behavior of<br>the fetched branch when possib           | `git <mark>pull`: f</mark> ast-forward<br>le, otherwise create a m | the current bra<br>erge commit. | inch to |
| ORebase                                                                      |                                                                    |                                 |         |
| Rebase the current branch onto<br>commits to rebase, this is equiva          | the fetched branch. If t<br>lent to a fast-forward.                | here are no loo                 | al      |
| Only ever fast-forward                                                       |                                                                    |                                 |         |
| Fast-forward to the fetched bra                                              | nch. Fail if that is not po                                        | ssible.                         |         |
|                                                                              |                                                                    |                                 |         |
| https://aitforwindows.org/                                                   |                                                                    |                                 |         |
|                                                                              | Back                                                               | Next                            | Cancel  |

#### 12) Anche per questa schermata lasciare il valore di default:

| 🃀 Git 2.38.0 Setup                           |                |                           |    | ×    |
|----------------------------------------------|----------------|---------------------------|----|------|
| Choose a credential helper                   | 1000           |                           |    | 1    |
| Which credential helper should be configured | 4?             |                           |    | Ý    |
| Git Credential Manager                       |                |                           |    |      |
| Use the cross-platform Git Credential N      | Manager.       |                           |    |      |
| See more information about the future        | of Git Credent | ial Manager <u>here</u> . | ē. |      |
| ○ None                                       |                |                           |    |      |
| Do not use a credential helper.              |                |                           |    |      |
|                                              |                |                           |    |      |
|                                              |                |                           |    |      |
|                                              |                |                           |    |      |
|                                              |                |                           |    |      |
| https://gitforwindows.org/                   |                |                           |    |      |
|                                              | Back           | Next                      | Ca | ncel |

13) Anche per questa schermata lasciare il valore di default:

|                           |                                                    | 0                                                              |
|---------------------------|----------------------------------------------------|----------------------------------------------------------------|
|                           |                                                    |                                                                |
|                           |                                                    |                                                                |
| or certain<br>significant |                                                    |                                                                |
|                           |                                                    |                                                                |
| mission),<br>setting.     |                                                    |                                                                |
|                           |                                                    |                                                                |
| 1.4                       |                                                    |                                                                |
| Next                      | Car                                                | ncel                                                           |
|                           | vr certain<br>significant<br>mission),<br>setting, | vr certain<br>significant<br>mission),<br>setting,<br>Vext Car |

14) Anche per questa schermata lasciare il valore di default non installando niente di extra:

| Configur     | ring experime                                         | ntal options                                                  |                                             |                                      |                  |   |
|--------------|-------------------------------------------------------|---------------------------------------------------------------|---------------------------------------------|--------------------------------------|------------------|---|
| These        | features are de                                       | veloped actively.                                             | Would you like to t                         | ry them?                             |                  | V |
| E            | nable experim                                         | ental support fo                                              | or pseudo conso                             | les.                                 |                  |   |
|              | (NEW!) This allov<br>Git Bash window                  | ws running native<br>without using win                        | console programs l<br>pty, but it still has | ike Node or Pyt<br>known bugs.       | thon in a        |   |
| E            | nable experim                                         | ental built-in fil                                            | e system monit                              | or                                   |                  |   |
|              | (NEW!) Automati<br>operations such<br>containing many | ically run a <u>built-in</u><br>as `git status`, `g<br>files. | file system watch<br>git add`, `git comn    | er, to speed up<br>hit`, etc in worl | common<br>ktrees |   |
|              |                                                       |                                                               |                                             |                                      |                  |   |
|              |                                                       |                                                               |                                             |                                      |                  |   |
|              |                                                       |                                                               |                                             |                                      |                  |   |
|              |                                                       |                                                               |                                             |                                      |                  |   |
| tps://gitfor | windows.org/ —                                        |                                                               |                                             |                                      |                  |   |

Una volta completato l'installazione (e riavviato il pc) in windows premendo il tasto destro del mouse dovrebbero uscire queste opzioni nuove:

- GIT GUI HERE
- GIT BASH HERE

| Name                | Date modified                              | Тур  | e        | Size |  |
|---------------------|--------------------------------------------|------|----------|------|--|
| A 1 helloWord.pv    | 27/09/2022 10:30                           | Pvt  | hon File | 1 KB |  |
| 2_lato_quadrato.py  | 30/09/2022 22:00                           | Pytl | hon File | 1 KB |  |
| 3_stampa_nomi.py    | 06/10/2022 10:20                           | Pytl | hon File | 1 KB |  |
| 4_stampa_nome_v2.py | 06/10/2022 10:31                           | Pyti | hon File | 1 КВ |  |
|                     | View<br>Sort by<br>Group by                |      |          |      |  |
| =                   | Refresh<br>Customise this folder           |      |          |      |  |
| -                   | Paste<br>Paste shortcut<br>Undo Delete Ctr |      |          |      |  |
| ×                   | 🔰 Open with Visual Studio                  |      |          |      |  |
|                     | Sit GUI Here                               |      |          |      |  |
|                     | 👌 Git Bash Here                            |      |          |      |  |
|                     | Give access to                             |      |          |      |  |
|                     | New                                        |      |          |      |  |
|                     | Properties                                 |      |          |      |  |
|                     |                                            |      |          |      |  |

Una volta installato git e visual studio il passo successivo è inscriversi al sito github.com

## Al "lavoro"

(

#### Creiamo il primo progetto su github.com

Una volta che mi sono iscritto al sito.

1) Vado nella mia pagina personale. Clicco su repository poi premo su new.

| O A = https://github.com/francobelloni85?tab=repositories | 🔝 🧟 Search                                                                                         | ⊠ ¥     |
|-----------------------------------------------------------|----------------------------------------------------------------------------------------------------|---------|
| 7 Pull requests Issues Marketplace Explore                |                                                                                                    |         |
|                                                           | 🖽 Overview 🖵 Repositories 😰 🛱 Projects 😳 Packages 🍄 Stars 🕦                                        |         |
|                                                           |                                                                                                    | Rew New |
|                                                           | francobelloni85 (Paliic)<br>Repository con l'indice del materiale scolastico e diario della classe |         |
|                                                           | ekaming                                                                                            | A       |
|                                                           |                                                                                                    |         |
| francobelloni85                                           | desktop-tutorial (Private)                                                                         |         |
| Edit profile                                              | Updated on Aug 21                                                                                  |         |

2) Creiamo il nostro nuovo repository. È la cartella dove possiamo inserire tutti i nostri lavori.

Le diamo un nome ed una descrizione. Visto che stiamo imparando a programmare lo chiamiamo "corso\_base\_programmazione". Aggiungiamo anche una descrizione. Segniamo la spunta su "Add a README file". Infine, premiamo sul tasto verde CREATE REPOSITORY.

| Owner *                                                                                                    | Repository name *                                                                                 |
|----------------------------------------------------------------------------------------------------|---------------------------------------------------------------------------------------------------|
| 🍈 francobelloni85 <del>-</del>                                                                              | / corso_base_programmazione 🗸                                                                     |
| Great repository names                                                                                      | are short and memorable. Need inspiration? How about effective-octo-adventure?                    |
| Description (optional)                                                                                      |                                                                                                   |
| Primi programmi in py                                                                                       | thon                                                                                              |
| Public     Anyone on the inte     Private     You choose who ca                                             | rnet can see this repository. You choose who can commit.<br>an see and commit to this repository. |
| Initialize this repository<br>Skip this step if you're in<br>Add a README file<br>This is where you can wri | with:<br>porting an existing repository.<br>te a long description for your project. Learn more.   |
| Add .gitignore                                                                                              |                                                                                                   |
| Choose which files not to tra                                                                               | ck from a list of templates. Learn more.                                                          |
| .gitignore template: None                                                                                   |                                                                                                   |
| Choose a license                                                                                            |                                                                                                   |
| A license tells others what th                                                                              | ey can and can't do with your code. Learn more.                                                   |
| License: MIT License 🕶                                                                                      |                                                                                                   |
| This will set 🗜 main as                                                                                     | he default branch. Change the default name in your settings.                                      |
| <ol> <li>You are creating a pu</li> </ol>                                                                   | plic repository in your personal account.                                                         |
| Create repository                                                                                           |                                                                                                   |

3) Ora il server ha creato il repository. Copiamo il suo indirizzo.

Premiamo su Code poi su HTTPS e sul tasto per copiare l'URL

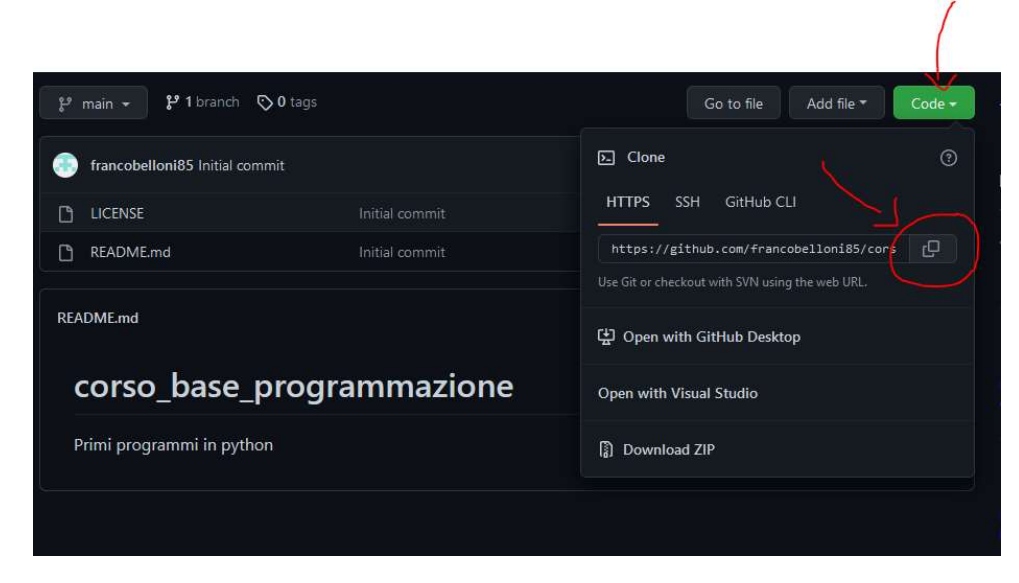

Nel mio caso il suo URL è: https://github.com/francobelloni85/corso\_base\_programmazione.git

Su github.com per ora abbiamo finito. Abbiamo creato una "cartella" sul server.

#### Cloniamo il nostro nuovo repository

Una volta che abbiamo creato la cartella, **con il file README.md**, sul server andiamo a "copiarla" o per dirla in termini git "clonarla" sul nostro pc.

1) Apro visual studio code. Vado nella parte di "Source Control"

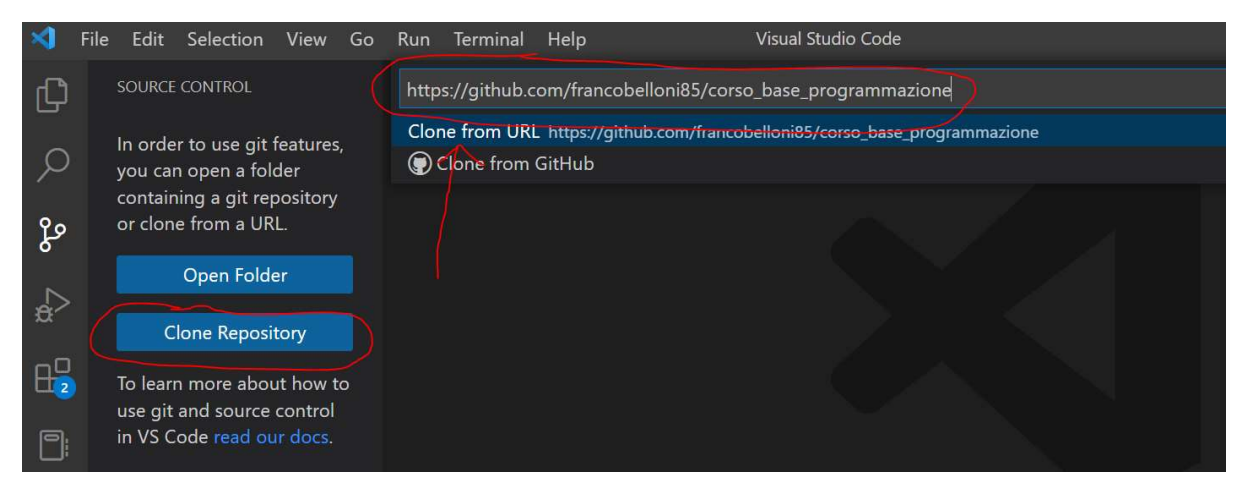

Ora devo copiare sul mio pc. Quindi premo il pulsante CLONE. Poi inserisco nella barra in alto l'indirizzo URL che mi sono salvato del mio primo repository e premo CLONE FROM URL.

Mi viene chiesto dove salvare il repository e quindi seleziono una cartella sul mio pc.

Una volta finito di copiare i files mi viene chiesto cosa voglio fare. Premo su OPEN

| Ŋ             | SOURCE CONTROL                                                                                                |                                                                                                    |
|---------------|----------------------------------------------------------------------------------------------------|----------------------------------------------------------------------------------------------------|
| <b>ಹ</b><br>ರ | In order to use git features,<br>you can open a folder<br>containing a git repository<br>or clone from a URL. |                                                                                                    |
| 2             | Open Folder                                                                                                   |                                                                                                    |
| ŔŹ            | Clone Repository                                                                                              |                                                                                                    |
|               | To learn more about how to<br>use git and source control<br>in VS Code read our docs.                         | Visual Studio Code ×<br>i Would you like to open the cloned repository?<br>Open Open in New Window Cancel |

Sono ora nel mio progetto scaricato dal server e salvato sul mio pc. Devo quindi aggiungere il mio primo file.

Vado su "explore" e poi su create new file. Aggiungo il mio primo file che si chiama appunto "1\_hello\_world.py"

1 ci indica che è il nostro primo programma.

| ×  | File | Edit   | Selection    | View | Go | Run | Terminal | Help | со |
|----|------|--------|--------------|------|----|-----|----------|------|----|
| പ  | e    | XPLORI | ĒR           |      |    |     |          |      |    |
| ہی | ~    | CORSO  | BASE_        | E7 U | ð  |     |          |      |    |
|    | 4    | 1_he   | llo_world.py | /    |    |     |          |      |    |
|    |      |        |              |      |    |     |          |      |    |
| go |      |        |              |      |    |     |          |      |    |
| Ŭ  |      |        |              |      |    |     |          |      |    |

Ora non ci resta che scrivere il famoso "Hello world". Sono solo 2 istruzioni di codice.

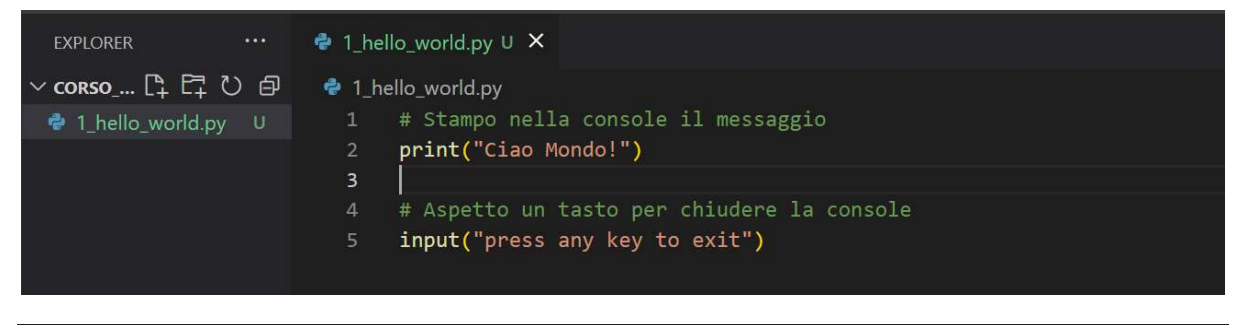

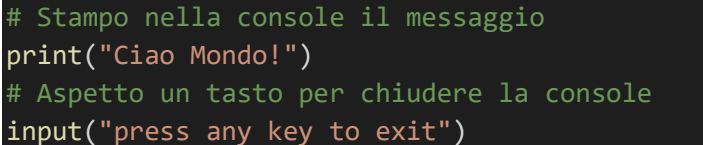

Una volta scritte questo 2 righe premo su "RUN" per vedere se riesco a compilare ed eseguire il codice.

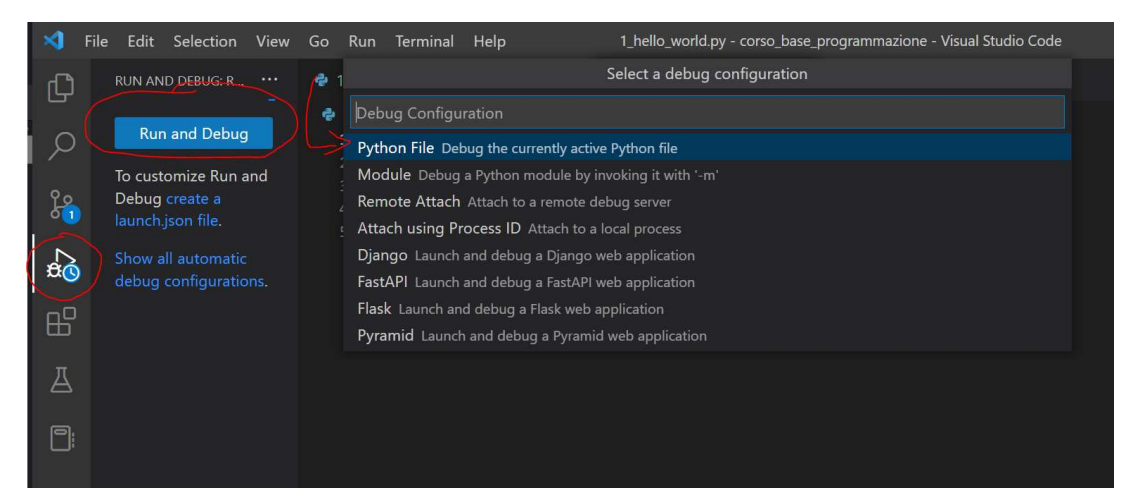

Se ho già installato python dovrebbe uscire quindi il terminale che mi fa vedere la scritta

| ▷ No Cor ∽                                       | <u>ن</u> ې دن | 🗬 1_hello_world.py U 🗙                                                                                                    |                                                                                            |                                                                   |
|--------------------------------------------------|---------------|----------------------------------------------------------------------------------------------------|--------------------------------------------------------------------------------------------|-------------------------------------------------------------------|
| <ul> <li>✓ VARIABLES</li> <li>✓ WATCH</li> </ul> | Ð             | <pre>1_hello_world.py 1 # Stampo nella c 2 pint("Ciao Mond 3 4 # Aspetto un tas 5 input("press any</pre>                                      | onsole il messaggio<br>o!")<br>to per chiudere la<br>key to exit")                         | console                                                           |
| ✓ CALL STACK ✓ BREAKPOINTS                       | Running       | PROBLEMS OUTPUT DEBU<br>PS E:\scuola\materiale\<br>ensions\ms-python.pytho<br>:\scuola\materiale\sour<br>Ciao Mondo!<br>press any key to exit | G CONSOLE TERMINAL<br>\source\corso_base_p<br>on-2022.16.0\pythonF<br>rce\corso_base_progr | JUPYTER<br>rogrammazione><br>iles\lib\python\<br>ammazione\1_hel] |
| Raised Excep                                     | tions         |                                                                                                    |                                                                                            |                                                                   |

#### Carichiamo il nostro primo programma sul github.com

Una volta che abbiamo scritto e testato il nostro programma possiamo inserirlo nella nostra cartella su git per poter condividere il nostro primo programma con il mondo intero!

Prima però dobbiamo salvare le modifiche in locale sul nostro pc.

Andiamo sull'icona SOURCE CONTROL, poi aggiungiamo una descrizione ed infine premiamo su COMMIT

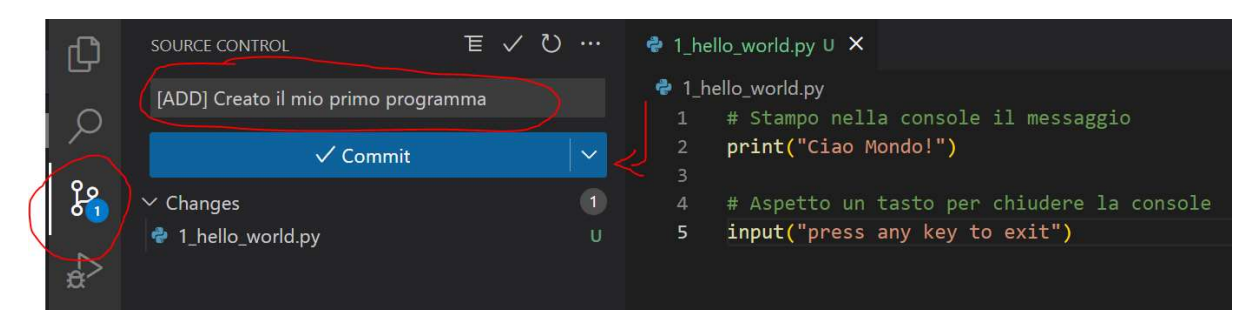

Ci appare un pront e premiamo su YES. Se abbiamo fatto tutti i passi correttamente dovremmo avere la seguente situazione nell'angolo in basso a sinistra. Questi numeri ci dicono che abbiamo 1 modifica locale rispetto al server.

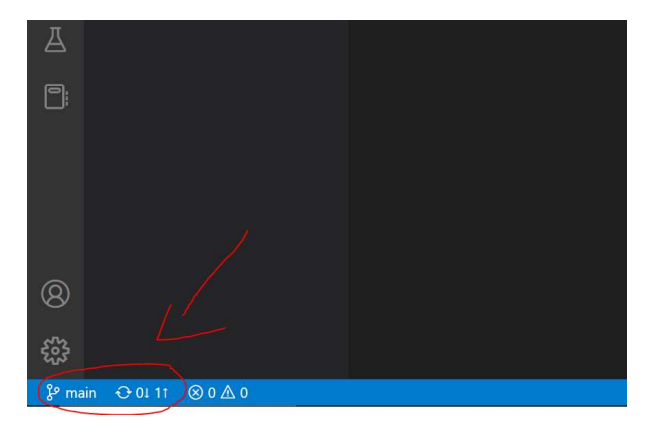

L'ultima operazione è "caricare" sul server le modifiche che abbiamo salvato tramite il tasto "commit". Premiamo quindi su Sync che è sempre nella tab "SOURCE CONTROL"

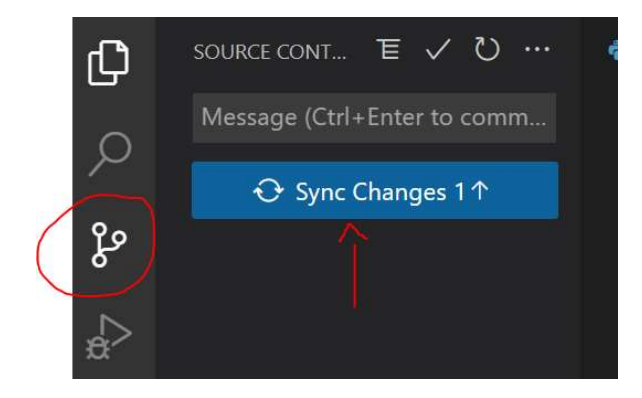

Premiamo su ok al messaggio in cui ci viene chiesto di caricare i file sul server di gitnug.com

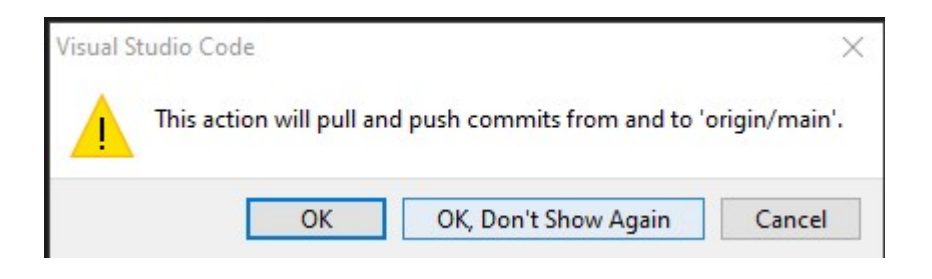

Una volta fatto in basso a sinistra non c'è più il valore 1 che ci indicava una modifica in sospeso rispetto al server:

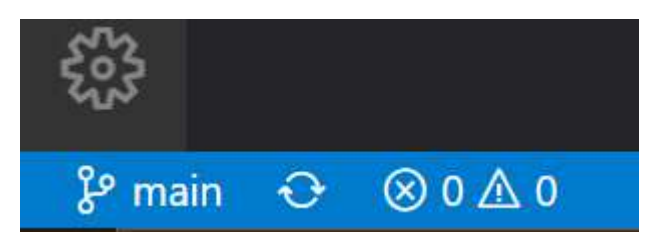

Se andiamo su github.com nella nostra pagina del progetto personale ora vediamo il file!

| F francobelloni85 / corso_base_programmazione (Public) |                              |                                     |                                    |  |  |  |  |
|--------------------------------------------------------|------------------------------|-------------------------------------|------------------------------------|--|--|--|--|
| ↔ Code ⊙ Issues 13 Pull requests                       | 🕑 Actions 🖽 Projects 🖽 Wi    | ki ① Security 🗠 Insights 🕸 Settings |                                    |  |  |  |  |
|                                                        | 💡 main 👻 🏌 1 branch 💿        | <b>0</b> tags                       | Go to file Add file - Code -       |  |  |  |  |
|                                                        | francobelloni85 [ADD] create | o il primo programma                | 63fa091 11 minutes ago 🛛 2 commits |  |  |  |  |
| $\sim$                                                 | 1_hello_world.py             | [ADD] creato il primo programma     |                                    |  |  |  |  |
|                                                        |                              |                                     | 20 minutes ago                     |  |  |  |  |
|                                                        | C README.md                  |                                     |                                    |  |  |  |  |
|                                                        | README.md                    |                                     | ı                                  |  |  |  |  |
|                                                        | corso_base_p                 | rogrammazione                       |                                    |  |  |  |  |
|                                                        | Primi programmi in python    |                                     |                                    |  |  |  |  |

[TODO] Modifica del programma ....